## 当タイトルページの表示方法

- ・eBay 上部の Help タグをクリックして Help ページを開く。
- ・検索バーに<mark>当タイトル</mark>入力後 Search ボタンをクリック。
- ・検索結果一覧から<mark>当タイトル</mark>リンクをクリック。

Reviewing Feedback You've Left:あなたが残した評価を見直す

取引相手に評価を残した後は、いつでも自分が残したコメントを見直すことができます。コメントを見 直すには、<u>review your comments</u>をクリックして下さい。

MyeBayを使って自分の残した評価を確認するには:

- 1. My eBay Views の My Account セクションの「Feedback」リンクをクリックして下さい。
- 2. 「View all feedback」リンクをクリックして下さい。
- 3. 「Left for Others」タブをクリックして下さい。

取引相手に残したコメントに何か付け加えたいと思う場合があると思います。その場合は、相手方ユー ザやアイテム番号の隣にある Follow-up リンクをクリックして、追加するコメントを入力して下さい。 評価コメントを残した後の追加コメントは、各コメントに対して1回まで残すことができます。

注意:追加コメントも永久に保存されます。正当で事実に基づいたコメントを残しましょう。

関連するヘルプトピック

- ・ <u>Feedback: Overview</u> 評価:概要
- ・ <u>Feedback Abuse, Withdrawal, and Removal</u> 評価の悪用、削除及び取消